Registrar-se a garmar.net amb les vostres dades personals

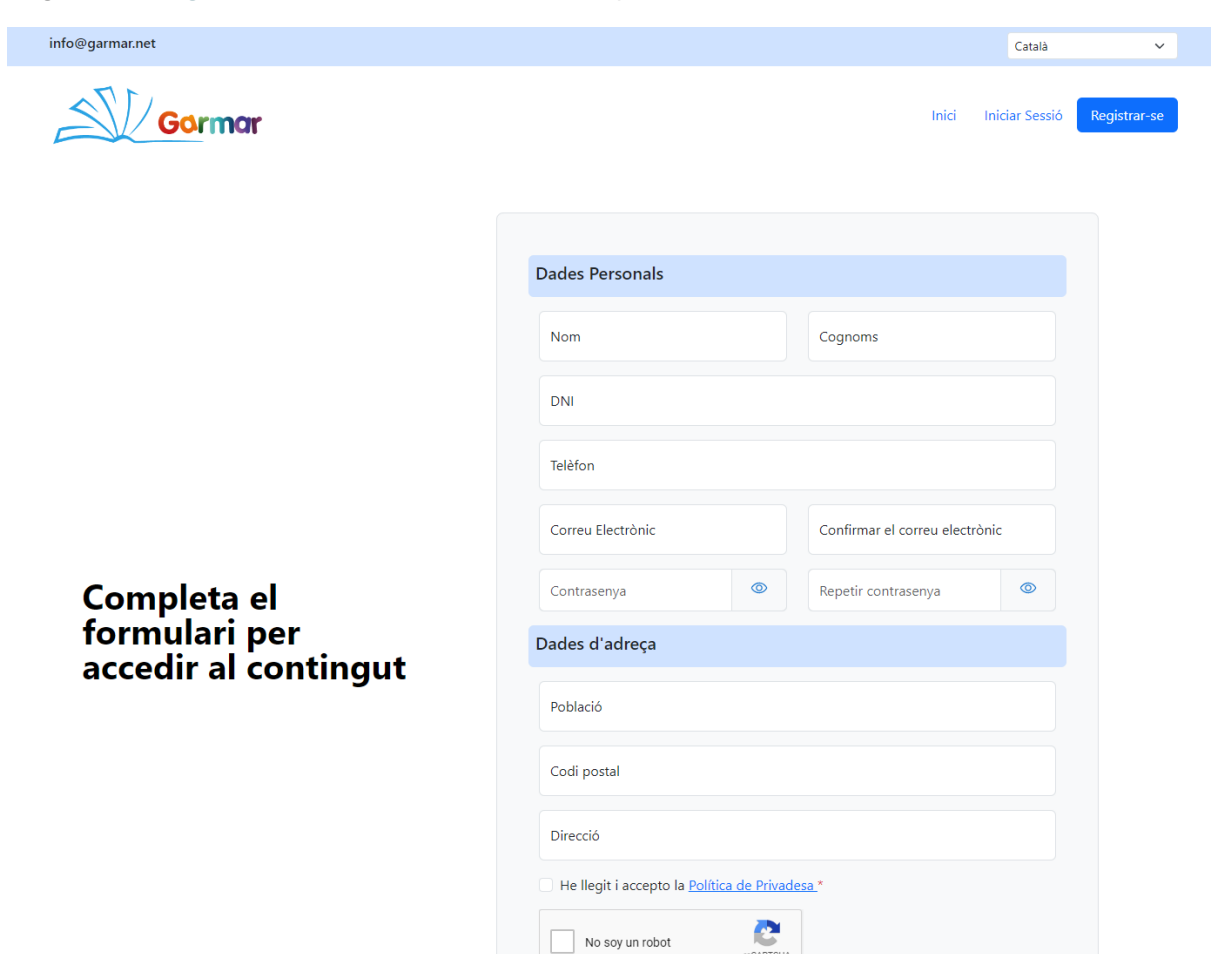

Amb el correu electrònic i contrassenya del vostre usuari que acabeu de registrar, inicieu sessió amb el Codi d'accés **insalfacs24** 

| info@garmar.net                                                                                                    | Català 🗸                                                                                                    |
|----------------------------------------------------------------------------------------------------|----------------------------------------------------------------------------------------------------|
| Garmar                                                                                                    | Inici Iniciar Sessió Registrar-se                                                                                                    |
| <b>Iniciar Sessió</b><br>Introdueix el correu electrònic, contrasenya i el codi<br>d'accés del centre per a fer la reserva. | Correu Electrònic<br>Contrasenya<br>Codi d'accés<br>insalfacs24<br>Codi facilitat per l'AFA o CENTRE EDUCATIU<br>Iniciar Sessió<br>He oblidat la meva contrasenya<br>Encara no tens compte? Registra't ara |

Un cop iniciada la sessió, us sortirà aquesta pantalla inicial. Cliqueu a "Selecciona un Curs"

| info@garmar.net    |                                                      |                                                                 |               |                                            | Català   | ~             |
|--------------------|------------------------------------------------------|-----------------------------------------------------------------|---------------|--------------------------------------------|----------|---------------|
| Gormar             |                                                      |                                                                 | Inici         | Productes                                  | Perfil 🕶 | Tancar sessió |
|                    | AFA INSTITU                                          | T ELS ALFACS                                                    |               |                                            |          |               |
| Selecciona un curs |                                                      |                                                                 |               |                                            |          |               |
|                    |                                                      |                                                                 | Cistella      | 1                                          |          |               |
|                    |                                                      |                                                                 | La cistella é | és buida                                   |          |               |
| Garmar             | ំ C/València №9 – 43540 Sant Carles<br>de la Ràpita. | <sup>°</sup> Cl. Serafí Pitarra, s/n – 4<br>Constantí Tarragona | 3120          | <u>Avís legal</u><br><u>Politica de Ca</u> | ookie    |               |
|                    | Support:                                             | ∾ 977 524 156   Fax: 977 524 156<br>🔒 garmar@garmar.net         |               | 4 156 Politica de Privacitat               |          |               |
|                    | Contactar amb nosaltres:                             |                                                                 |               |                                            |          |               |

#### Us sortirà una finestra per a seleccionar els llibres del curs del vostre fill

| intolegannal.net   |                                      |                                   |             |                      | Catala    | ~             |
|--------------------|--------------------------------------|-----------------------------------|-------------|----------------------|-----------|---------------|
| 172                | CURSOS: AFA INSTITUT I               | ELS ALFACS ×                      |             |                      |           |               |
| Garmar             | 1r ESO INSTITUT ELS ALF.             | ACS                               | Inici       | Productes            | Pertil 🔻  | Tancar sessió |
|                    | 2n ESO INSTITUT ELS ALF              | FACS                              |             |                      |           |               |
|                    | 3r ESO INSTITUT ELS ALF.             | ACS                               |             |                      |           |               |
|                    | 4t ESO INSTITUT ELS ALF              | ACS                               |             |                      |           |               |
| Selecciona un curs | O 1r BATXILLERAT INSTITUT            | ELS ALFACS                        |             |                      |           |               |
|                    | 2n BATXILLERAT INSTITU               | T ELS ALFACS                      |             |                      |           |               |
|                    | CICLES FORMATIUS GRAU                | U MITJÀ INSTITUT ELS ALFACS       |             |                      |           |               |
|                    |                                      |                                   | istella     |                      |           |               |
|                    |                                      | Tancar Continuar                  | cistella és | buida                |           |               |
|                    |                                      |                                   |             |                      |           |               |
|                    |                                      |                                   |             |                      |           |               |
| Gormar             | °C/València №9 – 43540 Sant Carles   | ै Cl. Serafí Pitarra, s/n – 43120 | )           | <u>Avís legal</u>    |           |               |
|                    | de la Kapita.                        | Constanti larragona               |             | <u>Politica de C</u> | ookie     |               |
|                    | 🌭 977 742 390   Fax: 977 742 390     | ≫ 977 524 156   Fax: 977 524 1    | 56          | Politica de P        | rivacitat |               |
|                    | 🖻 garmarcb@garmar.net                | 🖻 garmar@garmar.net               |             |                      |           |               |
|                    | Support:<br>Contactar amb nosaltres: |                                   |             |                      |           |               |

Havent seleccionat el curs corresponent, podreu escollir els llibres a comprar.

#### EL PACK DIGITAL ÉS OBLIGATORI.

A part del pack digital, escolliu els llibres de lectura necessaris per al vostre fill (Es poden consultar a la <u>web oficial de l'institut els alfacs</u> i més concretament a <u>aquest pdf</u>).

També podeu reservar opcionalment una taquilla i fer una donació tal i com es va explicar a la reunió de 1r d'ESO

| nfo@garmar.net                                                                                            |                                        |                      | Català   |             | ~  |
|----------------------------------------------------------------------------------------------------|----------------------------------------|----------------------|----------|-------------|----|
| Garmar                                                                                                    |                                        | Inici Productes      | Perfil 🔻 | Tancar sess | ió |
| AFA INS                                                                                                   | STITUT ELS ALFACS                      |                      |          |             |    |
| Selecciona un curs                                                                                        |                                        |                      |          |             |    |
| 1r ESO INSTITUT ELS ALFACS                                                                                | Afegir tots els articles a la cistella | Cistella             |          |             |    |
| OBL.1r ESO PACK DIGITAL ( OBLIGATORI )                                                                    | 245.00€                                | La cistella és buida |          |             |    |
|                                                                                                    | Afegir a la cistella                   |                      |          |             |    |
| Nata y Chocolate. Alicia Borrás Sanjurjo.<br>ISBN: 9788466793018<br>Editorial: ANAYA                      | 9.45€                                  |                      |          |             |    |
|                                                                                                    | Afegir a la cistella                   |                      |          |             |    |
| ¿Por qué tiene que ser todo tan difícil?. Nando<br>López.<br>ISBN: 9788491223870<br>Editorial: SANTILLANA | 11.69€                                 |                      |          |             |    |
|                                                                                                    | Afegir a la cistella                   |                      |          |             |    |

| Duna, Muriel Villanueva<br>ISBN: 9788494159077<br>Editorial: BABULINKA BOOKS                              | 14.73€               |
|----------------------------------------------------------------------------------------------------|----------------------|
|                                                                                                    | Afegir a la cistella |
| La ratera. Agatha Christie.<br>ISBN: 9788415954897<br>Editorial: EDUCAULA                                 | 10.40€               |
|                                                                                                    | Afegir a la cistella |
| Gulliver's Travels. Jonathan Swift. ( Tots els<br>grups )<br>ISBN: 9789963514694<br>Editorial: BURLINGTON | 9.74€                |
|                                                                                                    | Afegir a la cistella |
| OPC.TAQUILLA 1r ESO                                                                                       | 25.00€               |
|                                                                                                    | Afegir a la cistella |
| OPC.BeRapita 5 EUR                                                                                        | 5.00€                |
|                                                                                                    | Afegir a la cistella |

#### Un cop omplerta la cistella premeu a "Finalitzar"

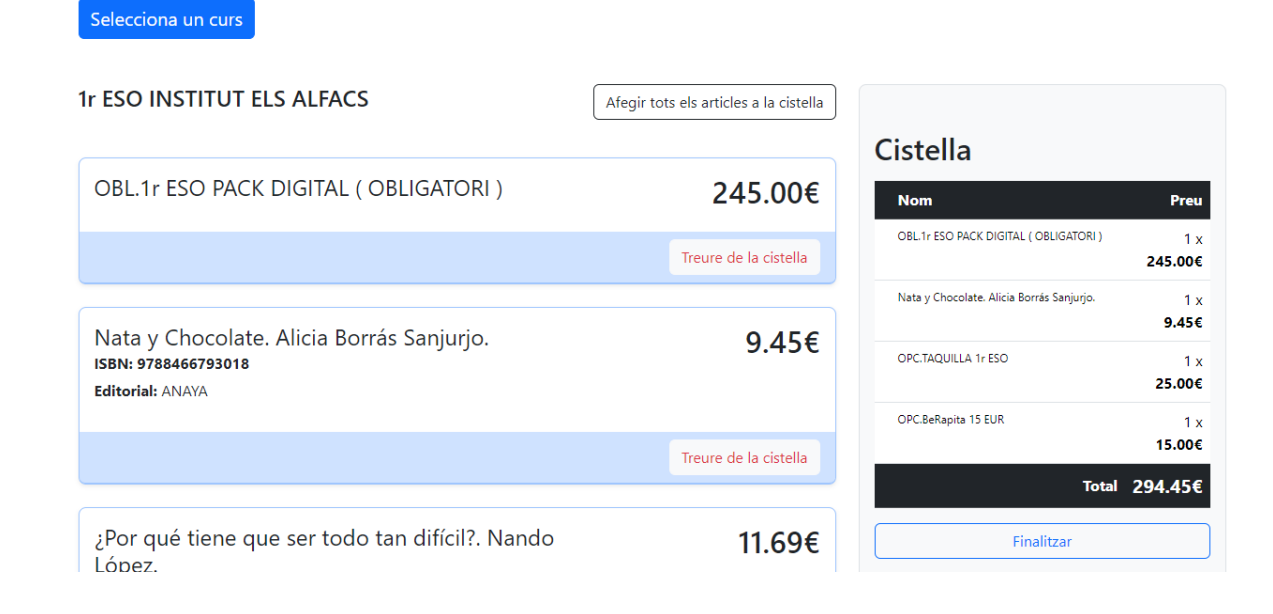

#### Us sortirà aquesta pàgina de Cistella

| 1@garmar.net                                                                                                    |     |           |                  |                                     | Català   |                                                                                |
|----------------------------------------------------------------------------------------------------|-----|-----------|------------------|-------------------------------------|----------|--------------------------------------------------------------------------------|
| Garmar                                                                                                    |     |           | Inici            | Productes                           | Perfil 🕶 | Tancar sessio                                                                  |
| Cistella                                                                                                    |     |           |                  |                                     |          |                                                                                |
|                                                                                                    |     |           |                  |                                     |          |                                                                                |
| Iornar a Productes                                                                                                    |     |           |                  |                                     |          |                                                                                |
| Productes                                                                                                    | Qua | ntitat    |                  |                                     |          | Preu                                                                           |
|                                                                                                    |     |           |                  |                                     |          | 245.00                                                                         |
| X OBELITESO FACE DIGITAL (OBLIGATORI)                                                                                                    | _   | 1         | +                |                                     |          | 245.00                                                                         |
| <ul> <li>Nata y Chocolate. Alicia Borrás Sanjurjo.</li> </ul>                                                                                                    | -   | 1         | +                |                                     |          | 9.45                                                                           |
| Volt in ESO PACK District (OBLIGATOK))      Nata y Chocolate. Alicia Borrás Sanjurjo.      OPC.TAQUILLA 1r ESO     (A aquest artícle no se il aplicarà cap tipus de descompte.)                                                                                         | -   | 1         | + + +            |                                     |          | 9.45                                                                           |
| Voltar y Chocolate. Alicia Borrás Sanjurjo.      OPC.TAQUILLA 1r ESO     (A aquest article no se li aplicarà cap tipus de descompte.)      OPC.BeRapita 15 EUR     (A aquest article no se li aplicarà cap tipus de descompte.)                                         | -   | 1 1 1 1 1 | + + + +          |                                     |          | 9.45<br>25.00<br>15.00                                                         |
| Volta y Chocolate. Alicia Borrás Sanjurjo.     OPC.TAQUILLA 1r ESO     (A aquest article no se li aplicarà cap tipus de descompte )     OPC.BeRapita 15 EUR     (A aquest article no se li aplicarà cap tipus de descompte )                                            | -   | 1         | + + +            | SUBTOTAL                            |          | 9,45<br>25.00<br>15.00<br><b>294.45</b>                                        |
| Volt in ESO PACK District (OBLIGATOK))      Nata y Chocolate. Alicia Borrás Sanjurjo.      OPC.TAQUILLA 1r ESO     (A aquest artícle no se li aplicarà cap tipus de descompte)      OPC.BeRapita 15 EUR     (A aquest artícle no se li aplicarà cap tipus de descompte) | -   | 1         | +<br>+<br>+<br>+ | SUBTOTAL                            |          | 9,45<br>25.00<br>15.00<br><b>294.45</b><br>- <b>30</b>                         |
| Volt. If ESO PACK District (OBLIGATOK)      Nata y Chocolate. Alicia Borrás Sanjurjo.      OPC.TAQUILLA 1r ESO     (A aquest artícle no se li aplicarà cap tipus de descompte)      OPC.BeRapita 15 EUR     (A aquest artícle no se li aplicarà cap tipus de descompte) | -   | 1 1 1 1   | +<br>+<br>+<br>+ | SUBTOTAL<br>ENERALITAT<br>Enviament |          | 243.00<br>9.45<br>25.00<br>15.00<br><b>294.45</b><br>- <b>30</b><br>+ <b>0</b> |

#### PAS 6 (Vals Generalitat)

Baix la secció de cistella, baixant la pàgina web, us sortirà l'apartat per a utilitzar vals de la generalitat; Si no teniu vals o no desitjeu utilitzar-los, passeu al PAS 7.

Si teniu vals de la generalitat, podeu utilitzar-los per a fer un descompte de 30€ (o 60€ si utilitzeu 2 vals seleccionant "AMBDÓS" dalt la dreta).

Haureu d'introduïr el codi del val i pujar el PDF al camp corresponent. Tal i com indica la web mateixa, recordeu d'activar el val de la generalitat abans d'introduïr-lo.

| utilitzar algun v   | al escolar ? 🔾 SI 🗌 NO      | Marca si vols utilitzar | un o dos vals. 🕕 VAL1 🛛 AMBDOS                  |  |  |
|---------------------|-----------------------------|-------------------------|-------------------------------------------------|--|--|
| ADES VAL1 GEN       | NERALITAT                   | DADES VAL2 GEN          | NERALITAT                                       |  |  |
| Codi VAL1 *         |                             | Codi VAL2 *             | Codi VAL2 *                                     |  |  |
| DF VAL1*            |                             | PDF VAL2*               | PDF VAL2*                                       |  |  |
| Seleccionar archive | Ningún archivo seleccionado | Seleccionar archivo     | Seleccionar archivo Ningún archivo seleccionado |  |  |

Introduïu les dades de l'estudiant (El nom i cognoms de l'alumne).

Si l'alumne és de 1ESO i encara no té el seu correu educatiu del centre, podeu introduir un correu personal vostre o de l'alumne.

| Mètodes de pagament                                                                                                    | Enviament                           |                                    |
|----------------------------------------------------------------------------------------------------|-------------------------------------|------------------------------------|
| Transferència bancària - AFA Institut els Alfacs<br>AFA INSTITUT ELS ALFACS - IBAN: ES72 2100 0140 9602 0056 3013<br>Realiza tu pago directamente en nuestra cuenta bancaria. Por favor, usa el número del pedido<br>como referencia de pago. Tu pedido no se procesará hasta que se haya recibido el importe en<br>nuestra cuenta. | • Recollida al centre               |                                    |
| Direcció d'Enviament                                                                                                    | Dades de l'estudiant                |                                    |
| Població*                                                                                                    | Nom i Cognoms*                      |                                    |
| Codi postal*                                                                                                    | Col·legi<br>AFA INSTITUT ELS ALFACS | Curs<br>1r ESO INSTITUT ELS ALFACS |
| Direcció*                                                                                                    | Correu educatiu*                    |                                    |
| He llegit i estic d'acord amb els <u>termes i condicions</u> del lloc web *                                                                                                    |                                     |                                    |
| Pa                                                                                                    | gar                                 |                                    |

Recordeu d'acceptar els termes i condicions.

Un cop cliqueu a "Pagar" us enviaran un correu amb la confirmació de la reserva.

### PAS 8

Feu la transferència a l'IBAN indicat (**IBAN: ES72 2100 0140 9602 0056 3013**) posant al concepte el número de reserva que us han enviat al correu.

Per exemple "GARMAR Num. 00000007900"